# Nokia Internet Modem Manual do Usuário

9219840 Edição 1 PT © 2010 Nokia. Todos os direitos reservados.

Nokia, Nokia Connecting People e o logotipo de Nokia Original Accessories são marcas comerciais ou marcas registradas da Nokia Corporation. Outros nomes de produto e empresa, mencionados neste manual, podem ser marcas comerciais ou nomes comerciais de seus respectivos proprietários.

É proibida a reprodução, transferência, distribuição ou armazenamento, no todo ou em parte, do conteúdo deste documento, de qualquer forma, sem a prévia autorização por escrito da Nokia. A Nokia adota uma política de desenvolvimento contínuo. A Nokia reserva-se o direito de fazer alterações e melhorias em qualquer dos produtos descritos neste documento sem aviso prévio.

NO LIMITE PERMITIDO PELA LEI APLICÁVEL, NEM A NOKIA NEM QUALQUER DE SEUS LICENCIANTES PODERÃO SER, EM HIPÓTESE ALGUMA, RESPONSABILIZADOS POR QUAISQUER PERDAS DE DADOS, LUCROS OU LUCROS CESSANTES, NEM POR DANOS EXTRAORDINÁRIOS, INCIDENTAIS, CONSEQÜENTES OU INDIRETOS, SEJA QUAL FOR A CAUSA.

O CONTEÚDO DESTE DOCUMENTO É FORNECIDO "NO ESTADO EM QUE SE ENCONTRA" E DEVE SER INTERPRETADO DE MANEIRA LITERAL. SALVO NOS CASOS EM QUE A LEI EM VIGOR O EXIJA, NENHUMA GARANTIA DE QUALQUER ESPÉCIE, SEJA EXPRESSA OU IMPLÍCITA, INCLUINDO, ENTRE OUTRAS, AS GARANTIAS IMPLÍCITAS DE COMERCIALIZAÇÃO E ADEQUAÇÃO PARA UMA FINALIDADE ESPECÍFICA, SERÁ OFERECIDA EM RELAÇÃO À PRECISÃO, À CONFIABILIDADE OU AO CONTEÚDO DESTE DOCUMENTO. A NOKIA RESERVA-SE O DIREITO DE REVISAR ESTE DOCUMENTO OU DE EXCLUÍ-LO A QUALQUER MOMENTO, SEM AVISO PRÉVIO.

A disponibilidade de determinados produtos, seus aplicativos e serviços pode variar conforme a região. Verifique, com o revendedor Nokia, os detalhes e a disponibilidade de opções de idioma. Este dispositivo pode conter produtos, tecnologia ou software sujeitos às leis e regulamentos de exportação dos Estados Unidos e de outros países. Proíbe-se qualquer uso contrário às referidas leis.

9219840 / Edição 1 PT

## Anatel

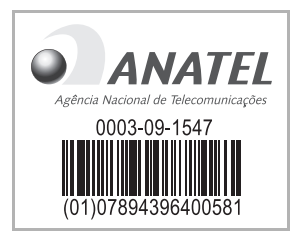

Este produto está homologado pela Anatel de acordo com os procedimentos regulamentados pela Resolução número 242/2000 e atende aos requisitos técnicos aplicados.

www.anatel.gov.br

"Este equipamento opera em caráter secundário, isto é, não tem direito à proteção contra interferência prejudicial, mesmo de estações do mesmo tipo, e não pode causar interferência a sistemas operando em caráter primário."

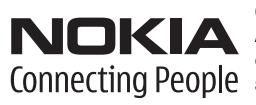

Os logotipos Nokia, Connecting People e Original Accessories são marcas registradas e/ou marcas comerciais da Nokia Corporation e/ou companhias afiliadas.

# Conteúdo

| 1. Introdução                                                                                                    | 5                     |
|----------------------------------------------------------------------------------------------------|-----------------------|
| 2. Início<br>Exibição principal                                                                                                    | <b>6</b><br>6         |
| 3. Contatos e mensagens<br>Contatos<br>Mensagens<br>Escrever e enviar uma mensagem .<br>Exibir uma mensagem e enviar<br>uma resposta<br>Excluir mensagens | 8<br>8<br>8<br>9<br>9 |

#### 4. Ferramentas

| e configurações                  | 10 |
|----------------------------------|----|
| Exibir informações mensais sobre |    |
| conexões                         | 10 |
| Configurações de conexão         | 10 |
| Gerenciar perfis de conexão      | 10 |
| Configurações de conexão         |    |
| de dados                         | 11 |
| Conexão automática               | 11 |
| Permitir conexão em roam         | 12 |
| Configurações de atualização de  |    |
| software                         | 12 |
| Configurações de rede            | 12 |
| Configurações do código PIN      | 13 |
| Alterar idioma ou exibir         |    |
| informações                      | 13 |
| Garantia limitada                | 13 |

# 1. Introdução

Com o aplicativo Nokia Internet Modem, é possível acessar diferentes serviços da internet e definir configurações para sua conexão com a internet quando o Nokia Internet Stick estiver conectado ao seu computador.

O aplicativo é instalado no computador quando você usa o Nokia Internet Stick pela primeira vez. Para obter detalhes, consulte o Guia rápido do Nokia Internet Stick.

Leia atentamente este manual. Além disso, leia o Guia rápido do Nokia Internet Stick e os Manuais do Usuário do seu computador, sistema operacional e qualquer software usado com a conexão de internet configurada pelo Nokia Internet Stick.

Para obter mais informações, visite www.nokia.com/support ou o site local da Nokia.

Antes de usar os serviços de Internet descritos neste manual, entre em contato com a sua operadora para obter informações sobre os custos da transmissão de dados.

# 2. Início

Stick a uma porta USB no seu computador ou inicie o aplicativo da maneira normal no sistema operacional (por exemplo, no Microsoft Windows XP, selecione Iniciar > Programas > Nokia > Nokia Internet Modem > Nokia Internet Modem). A exibição principal do aplicativo é exibida.

## Exibição principal

o tipo da rede celular (como 3.5G) e a intensidade atual do sinal da operadora em sua localização (quanto mais pontos verdes forem exibidos, melhor será o sinal). A exibição também poderá conter ícones de diferentes sites.

A exibição principal contém os seguintes recursos:

- Para retornar à exibição principal a partir de outras exibições, selecione <sup>^</sup>/<sub>1</sub>.
- Para se conectar à internet usando o perfil de conexão atual, selecione *Conexão à Internet* > . Quando a conexão estiver ativa,
   será exibido na parte superior. Para encerrar a conexão, selecione .
- Para gerenciar contatos armazenados em seu cartão SIM, selecione
   Para obter detalhes, consulte "Contatos", página 8.
- Para atualizar o software (firmware do dispositivo e o aplicativo Nokia Internet Modem) on-line, selecione

O download de atualizações de software pode envolver a transmissão de grandes quantidades de dados através da rede da sua operadora. Entre em contato com a operadora para obter informações sobre os custos da transmissão de dados.

- Para definir as configurações, selecione A. Para retornar à exibição anterior, selecione *Voltar* Ferramentas e configurações", página 10.
- Para abrir este manual, selecione o ponto de interrogação (*Ajuda* O manual será exibido no aplicativo leitor de PDF instalado no seu computador.
- Para minimizar o aplicativo sem encerrar a conexão ativa, selecione — . Para restaurar a janela do aplicativo, selecione o ícone do aplicativo minimizado.
- Para sair do aplicativo Nokia Internet Modem, selecione X

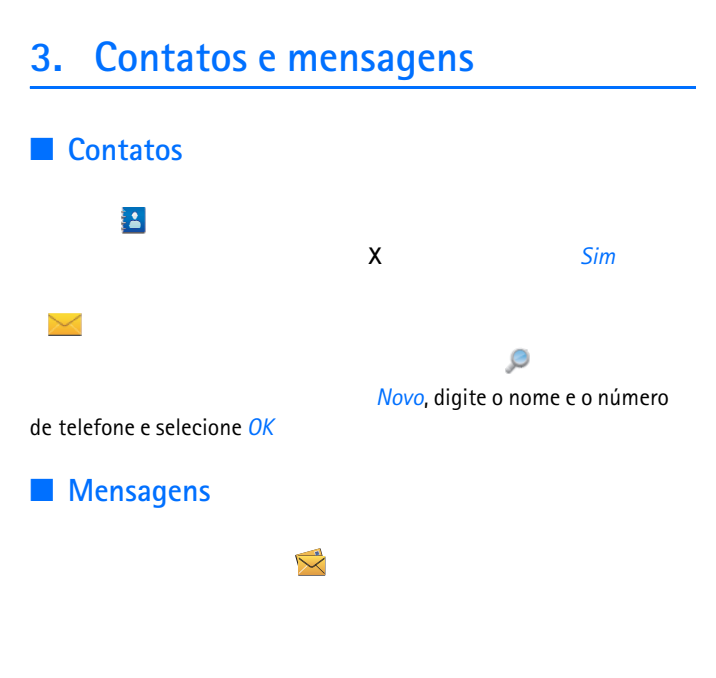

#### Escrever e enviar uma mensagem

O seu dispositivo suporta o envio de mensagens de texto com um limite de caracteres além do permitido por mensagem. Mensagens longas são enviadas como uma série de duas ou mais mensagens. A operadora poderá cobrar levando em conta o número total de mensagens. Os caracteres acentuados ou outros símbolos e caracteres de outras opções de idioma ocupam mais espaço, o que limita o número de caracteres que podem ser enviados em uma única mensagem.

- Na exibição principal, selecione 🔀 >
- 2. No campo Destinatários

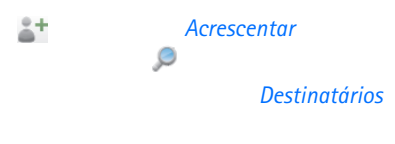

Mensagem

4. Para enviar a mensagem, selecione Enviar

### Exibir uma mensagem e enviar uma resposta

### Excluir mensagens

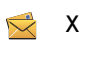

Х

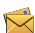

# 4. Ferramentas e configurações

### Exibir informações mensais sobre conexões

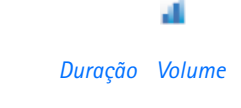

### Configurações de conexão

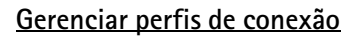

Perfis de conexão

Novo

0

APN

#### DNS primário DNS secundário

ОК

Νονο Νονο

perfil; o nome do ponto de acesso, APN (Application Access Point); o nome de usuário e a senha; e defina as configurações para servidores de nomes de domínio. Para obter as configurações corretas, entre em contato com a operadora.

### Configurações de conexão de dados

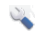

Subscrições

digite o valor (em megabytes ou minutos) ou selecione a seta para a direita ou para a esquerda até chegar no valor.

Para configurar o aplicativo para notificar você caso o limite de volume ou duração definido seja excedido, marque a caixa de seleção relacionada.

### Conexão automática

A conexão automática funciona melhor com a solicitação do código PIN desativada. Nesse caso, o cartão SIM não estará protegido contra uso não-autorizado.

Para impedir a conexão automática, deixe a caixa de seleção desmarcada.

#### Permitir conexão em roam

### Configurações de atualização de software

🗞 🔹 Definições da atualização

#### Verificar disponibilidade da atualização

Para definir com que freqüência o aplicativo deve procurar atualizações, selecione *Frequência* 

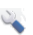

Definições da rede

Operadora

ОК

Auto

automaticamente, de acordo com os parâmetros de rede e os acordos de roaming entre as operadoras.

Para selecionar que tipo de rede o dispositivo usa para as conexões, selecione *Tipo de rede* 

Apenas 2G

Apenas 3G

Flight mode

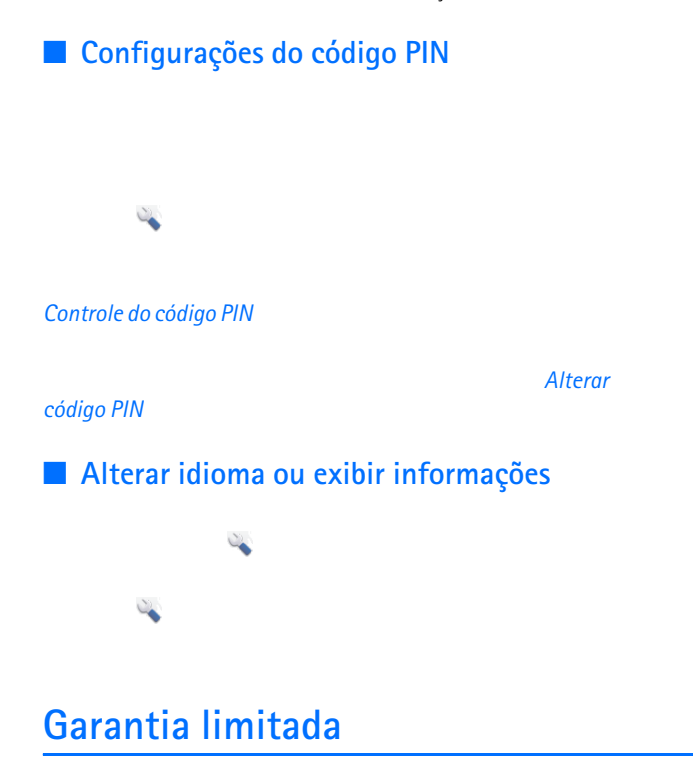

O Certificado de Garantia encontra-se na caixa do produto e deve ser apresentado para qualquer prestação de serviço de assistência técnica em um Posto de Serviço Autorizado Nokia.